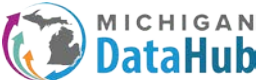

This configuration guide will walk MiDataHub users through the process of creating an inbound integration for importing SWIS referral data.

Start out by creating an account at the following website:

https://sdex.swis.org/

#### **Complete these steps:**

- 1. Create an Account from the SDEX homepage:
  - a. Click the Create Account button.
  - b. Type the email associated with the SDEX account in the Email field.
  - c. Type the password for the account in the Password field and retype it in the Verify Password field.
  - d. Fill out the account profile by typing in the First Name, Last Name, Organization Name, Phone Number, and School/District information system name (if appropriate) in the affiliated fields.
  - e. Click Create Account.
  - f. The application sends a verification email to the email address listed during account setup.
  - g. Follow the steps outlined in the email to verify the account.
  - h. Log in at the SDEX homepage to access the newly created account!
- 2. To log in, from the SDEX homepage:
  - a. Enter the email address and password associated with the SDEX account.
  - b. Click Login.
  - c. Click Continue
- 3. To add new schools to an SDEX account:
  - a. Click the Schools tab at the top of the application.
  - b. Click Add.

| SDEX                                                                                                    |                                                                                                    |
|----------------------------------------------------------------------------------------------------|----------------------------------------------------------------------------------------------------|
| Main Schools Batch                                                                                                   | & Downloads Logout                                                                                                    |
| Schools - Add                                                                                                    | Report a Problem                                                                                                    |
| In order to add a sch<br>school directly. The s<br>SWIS->School Prefe<br>Once the preference<br>code below and click | I, you need to have the school's SDEX access code. You will need to obtain the code from the<br>oal will find the access code through their SWIS account. In SWIS, they should browse to<br>roses. They need to enable the preference value "Grant Oistruct" SDEX Access to SWIS Data"<br>saved, they will see the access code. They should then pass the code along to you. Enter the<br>dd to enable access to this schools data through this SDEX account. |
|                                                                                                    | SDEX Access Code:                                                                                                    |
|                                                                                                    | ✓ Add 🚱 Cancel                                                                                                    |
|                                                                                                    |                                                                                                    |
|                                                                                                    |                                                                                                    |
|                                                                                                    |                                                                                                    |

- c. Enter the School Access Code provided by the school. Note: dashes and spaces in the code can be omitted.
- d. Click Add to add the school or cancel to return to the school's menu.
- e. A green notification appears when the school is added successfully.

| Main     | Schools                                                                                 | Batches & Downloads Logout                                                                                                    |                                                                                                    |              |
|----------|-----------------------------------------------------------------------------------------|----------------------------------------------------------------------------------------------------|----------------------------------------------------------------------------------------------------|--------------|
| Schools  |                                                                                         |                                                                                                    |                                                                                                    | Percet a Pro |
| , enoone | •                                                                                       |                                                                                                    |                                                                                                    | Report a Pro |
|          | order to add a<br>at your reques<br>SDEX, an Acc<br>If Authorized is<br>talk to the sch | an binange the schools for while tendening data and<br>school, you will need the schools SDEX Access Code 1<br>1. They can find the access code in SVIS->School Frief<br>ses Code will be displayed that they can then any we you.<br>s set to 'No', it means that the school has deauthorized S<br>col to re-authorize data downloads. | best into table to access condex will be provided by the school rences. Once they enable data sharing via DEX from downloading data. You will need to |              |
|          |                                                                                         |                                                                                                    |                                                                                                    |              |
|          | Schoo                                                                                   | ls                                                                                                    |                                                                                                    |              |
|          | 🔘 Add                                                                                   | O Delete                                                                                                    |                                                                                                    |              |
|          | ld                                                                                      | School Name                                                                                                    | Authorized                                                                                                    |              |
|          | 5131                                                                                    | Bowen Elementary School                                                                                                    | Yes                                                                                                    |              |
|          | 5132                                                                                    | Brookwood Elementary School                                                                                                    | Yes                                                                                                    |              |
|          | 5133                                                                                    | Crossroads Alternative High School                                                                                                    | Yes                                                                                                    |              |
|          | 5134                                                                                    | East Kentwood Freshman Campus                                                                                                    | Yes                                                                                                    |              |
|          | 5135                                                                                    | Endeavor Elementary School                                                                                                    | Yes                                                                                                    |              |
|          | 5136                                                                                    | Explorer Elementary School                                                                                                    | Yes                                                                                                    |              |
|          | 5137                                                                                    | Glenwood Elementary School                                                                                                    | Yes                                                                                                    |              |
|          | 5138                                                                                    | Meadowlawn Elementary School                                                                                                    | Yes                                                                                                    |              |
|          | 5139                                                                                    | Pinewood Middle School                                                                                                    | Yes                                                                                                    |              |
|          | 5140                                                                                    | Southwood Elementary School                                                                                                    | Yes                                                                                                    |              |
|          |                                                                                         | Townline Elementary School                                                                                                    | Yes                                                                                                    |              |
|          | 5141                                                                                    | Townine Elementary School                                                                                                    |                                                                                                    |              |

- 4. Add a Batch. From the Batches & Downloads tab:
  - a. Click Add.

| Status - Add/Modify         Mathematical Status is a status of use a name that is descriptive and meaningful. This will be your only real way a status is a status of use a status of use and use a status of use a status of use a s | Main  | Schools                                                    | Batches & Downloads                                                                                                    | Logout                                                                          |                                                                                                    |
|----------------------------------------------------------------------------------------------------|-------|------------------------------------------------------------|----------------------------------------------------------------------------------------------------|---------------------------------------------------------------------------------|----------------------------------------------------------------------------------------------------|
| <text></text>                                                                                                    | atche | es - Add/N                                                 | lodify                                                                                                    |                                                                                 |                                                                                                    |
| Batch Name         All Schools         Download Type         CSV v2 (Swis 5) ▼         Security Code:         Earliest Download Date:         08/23/2021         08/23/2021         CSV v2 (Swis 5) No         Include Student/Staff Names:         • Yes ○ No         Include NCES School Id:         • Yes ○ No         Include Other, Extra Info and Custom Fields:         • Yes ○ No         Use Old CSV Column Ordering (CSV v1 only):         ○ Yes ○ No         No:         No:         No:         Set to 'No', and Old Columns will be.                                                                                                    |       | When add/i<br>of determin<br>If a school i<br>will need to | modifying a batch, be sure to<br>ing which batch contains whic<br>name has a strike through it, it<br>talk to the school to re-author                                                                                                    | use a name th<br>h data. A secu<br>means that t<br>ize data dowr                | hat is descriptive and meaningful. This will be your only real way<br>urity code is nessesary for auto downloads.<br>he school has deauthorized SDEX from downloading data. You<br>nloads.                                                                                                    |
| Ordering is set to 'Yes' Other<br>Info will not be included, but<br>Extra Info columns will be.                                                                                                    |       |                                                            | Batch Name<br>All Schools<br>Download Type<br>CSV v2 (Swis 5) ✓<br>Security Code:<br>Earliest Download D:<br>08/23/2021<br>Include Student/Staff<br>● Yes ○ No<br>Include NCES Schoo<br>● Yes ○ No<br>Include Other, Extra<br>Custom Fields:<br>● Yes ○ No<br>Use Old CSV Column<br>(CSV v1 only):<br>○ Yes ◎ No<br>Note: If Other & Extra<br>set to 'No', and Old C | ate:<br>ate:<br>I ld:<br>I ld:<br>Info and<br>o Ordering<br>a Info is<br>column | Schools Included In This Batch         Image: School         Image: School |
| <ul> <li>Modify</li> <li>Cancel</li> </ul>                                                                                                    |       |                                                            | Ordering is set to 'Ye<br>Info will not be includ<br>Extra Info columns w                                                                                                    | es Other<br>ded, but<br>vill be.                                                | fy Sourcel                                                                                                    |

- b. Give the batch a name by typing the name in the Batch Name field.
- c. Select the CSV v2 (SWIS 5) file type from the Download Type drop-down menu. (See note about file types.)
- d. Security Code: Leave this field blank.
- e. Select the earliest date from which data will be included in the file.
  - i. The date entered in this field represents the starting date data will be exported from.
- f. Select yes for each of the three items below to include in the file:
  - i. Student/Staff Names
  - ii. School NCES ID
  - iii. Other, Extra Info, and Custom Fields
- g. Leave the Use Old CSV Column Ordering option set to No.

- h. Check the box next to the name of authorized schools to add them to the batch. Note: Select as many schools as needed. At least one school must be included for data to download.
- i. Click Add to add the batch or cancel to return to the batch list.
- 5. Download a Batch file:
  - a. SDEX accommodates both manual, ad hoc downloads as well as automated, recurring downloads. To download a file manually refer to page 3 in the <u>SDEX User's Manual</u>:
    - i. Click Batches & Downloads.
    - ii. Click to select the batch to download.
      - 1. Note: Downloading batches with 0 records results in an error.
    - iii. Click Download.
    - iv. A ZIP file downloads with the following files:
      - 1. CSV data
      - 2. SWIS lookup values all referral categories and label IDs.
      - 3. Layout Reference description of each referral field

At this point, the files downloaded from SDEX can be uploaded into the MiDataHub.

**NOTE:** Please follow this <u>link</u> if you are interested in learning how to automate the exporting of referral data from SDEX. This documentation assumes you have already downloaded Powershell and have experience using this technology.

# Please follow the steps below to configure the SWIS Referral data import to MiDataHub:

**Step 1**: Ensure the EEM API integration is configured in MiDataHub. (To complete this step, you will need to have authorization in MiDataHub as a technical contact. Individuals with this authorization are typically individuals within technology or data teams.) If you need assistance with determining who in your district has this level of permission, please contact <u>support@midatahub.org</u>.

Login to the MiDataHub Cockpit and navigate to the API Integration section, located in the bottom right corner of the screen, and confirm the EEM integration is configured. If the EEM integration is configured, you will see a listing titled State-Sourced System: EEM 1 as below. If this is configured, please proceed to step **1B**. If you do not see the EEM integration proceed to step **1A**.

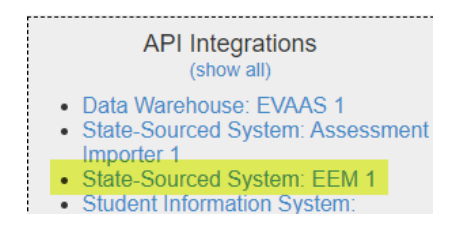

**Step 1A:** Configure the EEM Integration.

Click Add integration under the API Integrations and configure the EEM integration by selecting the following options:

System Type: State Sourced Systems Vendor: State of Michigan System: EEM – V1 Profile: EEM

| MICHIGAN<br>DataHub<br>Staging Environment > Anonymized Districts > MSDS.Testing > A                                                                                          | ation Helio Log off                           |
|----------------------------------------------------------------------------------------------------|-----------------------------------------------|
| Add API Integration<br>System Type:<br>Vendor:<br>System :<br>Profile :<br>Permit Access to OneRoster API :<br>Allow UIC Auto Creation :<br>Allow Portable Record Retrieval : | urced System  Vilchigan  V Vichigan  V Cancel |
|                                                                                                    | © 2019 - Michigan Department of Education     |

After selecting only those options, click the submit button and wait 24 hours before proceeding to step **1B**.

**Step 1B:** Confirm the EEM integration has completed the required mappings required by the SWIS Referral Data Import

Login to the MiDataHub Cockpit and navigate to Reports> View District Reports > Data Quality Reports > and select the EEM Entity Mapping Report. After the report has loaded, ensure the mappings for each category are populated. The example below shows a fully populated report. If you login and do not see this completed, please email <a href="mailto:support@midatahub.org">support@midatahub.org</a> before proceeding to the next step.

|                                         | EEM En                                        | tity Map                             | oping Repo                                   | ort for M                                  | SDS Test Distric                                                       | t<br>Total pages             | :1      |          |          |
|-----------------------------------------|-----------------------------------------------|--------------------------------------|----------------------------------------------|--------------------------------------------|------------------------------------------------------------------------|------------------------------|---------|----------|----------|
| EBM Entity mapping<br>Code Visue of SEA | is performed first b<br>. If it does not find | ly matching the<br>one, or it is not | EEM Entity Master ki<br>a match to any EEM E | to an EducationO<br>Intity id, it then the | ganizationidentificationCode with<br>is to match based on the StateOrg | a Descriptor<br>anizationid. |         |          |          |
| Name Of Institution                     | Ed Org Id                                     | SEA Id<br>Code                       | State Org Id                                 | EEM Entity<br>Id                           | EEM Official Name                                                      | EEM<br>Agreement<br>Number   | Current | Combined | Exchange |
| MSDS Test District                      | 900025                                        | 80120                                | 900025                                       | 80120                                      | Hartford Public Schools                                                | 80120                        | Yes     | No       | Primary  |
| Pembroke Public<br>School               | 951292                                        | 1598                                 | 951292                                       | 1598                                       | Hartford High School                                                   | 801201598                    | Yes     | No       | Primary  |
| Palm Valley Public<br>School            | 950795                                        | 2868                                 | 950795                                       | 2868                                       | Hartford Alternative<br>Education                                      | 801202868                    | Yes     | No       | Primary  |
| Youngs Public<br>School                 | 950847                                        | 1000                                 | 950847                                       | 3202                                       | Redwood Elementary                                                     | 801203202                    | Yes     | No       | Primary  |
| Kitchens Public<br>School               | 951390                                        | 6343                                 | 951390                                       | 6343                                       | Hartford Middle School                                                 | 801206343                    | Yes     | No       | Primary  |
| sequested by: Kevin Bullard             |                                               |                                      |                                              |                                            |                                                                        | Pros 1 o                     |         |          |          |

After the EEM Mapping has been completed per the above steps please proceed to the steps below:

Login to the MiDataHub Cockpit for your district and locate the Inbound Integration section (bottom left corner). Once there, click "(show all)" and review the list of integrations to ensure the SWIS Integration is not currently configured or disabled.

If integration is available, please proceed to step 3

If the integration is not available proceed forward (Step 2) by selecting the Add Integration link.

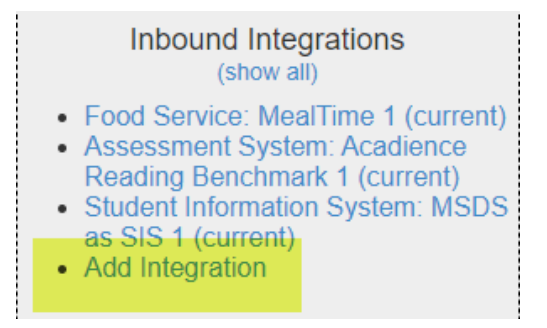

**Step 2:** Configure the integration using the settings below:

System Type: Behavior Tracking System Vendor: University of Oregon System: SWIS – v1 Profile: Type – None Year: Current Year

# Source:

Location Type: Local User ID: This will be a default user id, no need to edit User Password: This can be any password you would like to use. For my example I used DataHub01!

# Schedule:

# Schedule Type: One-Time

**\*\*\*NOTE:** You have multiple options under this pull-down menu. As a user you can select the file to import on a one-time basis, daily, weekly, or monthly basis. For my example we are going to select the One-Time option as we will only be importing the data one time for this example.

**Start Date:** This is the date when the scheduled imports will begin. For this example, I will set the date for one day prior to the day I will be importing the data for the first time. This is done so that the import will not execute on a scheduled basis.

Start time: This is the time the import will start. For this example, I am using 2:00 PM

Upon completing the integration your screen should look similar to below. Click Submit and proceed to next step.

#### MiDataHub - Inbound Integration for Importing SWIS Referral Data

| Michigan DataHub<br>Michigan Data Hub > State of Michigan > Grand Bend > Add In                                                    | Management Portal<br>nlegration Hello kevin bullard@kresa.org! Log off                                                                                                    |
|----------------------------------------------------------------------------------------------------|----------------------------------------------------------------------------------------------------|
| Add Inbound Integration<br>System Type:<br>Vendor:<br>System:<br>Profile Type:<br>Year:                                            | Behavior Tracking System     ▼       University of Oregon ▼       SWIS - v1 ▼       None       Current Year ▼                                                                                                    |
| Source Location Type:<br>User Id:<br>User Password:                                                                                | Local      Remote      * File will be dropped into the root of the home directory using SFTP address:      255901-BEHAVIOR-I-1      DataHub01!      DetaHub01!      DetaHub0!      DetaHub01!      DetaHub0!      DetaHub0!      Det |
| Upload to Local SFTP<br>Upload or drag and drop a file (4 MB maximum file size,<br>Save changes made before uploading.<br>Schedule | zip file only)                                                                                                    |
| Run at next available cycle:<br>Schedule Type:<br>Start Date:<br>Start Time:                                                       | One-Time v           02/12/2022           2         •           100         v                                                                                                    |
| Notification Email(s):<br>Include Log with Notification:                                                                           | * Enter multiple addresses separated by a semi-colon                                                                                                    |

**Step 3:** After clicking the Submit button in the previous step, you should return to the MiDataHub Cockpit. From here, navigate back to the Inbound Integrations, and select the newly created Behavior Tracking System: SWIS 1 (current) integration by clicking it.

\*\*\*NOTE: This step needs to be completed every time a user would like to import an updated file to MiDataHub.

|   | Inbound Integrations<br>(show all)                                                                                                    |
|---|----------------------------------------------------------------------------------------------------|
| : | Food Service: MealTime 1 (current)<br>Assessment System: Acadience<br>Reading Benchmark 1 (current)<br>Student Information System: MSDS<br>as SIS 1 (current) |
| • | Behavior Tracking System: SWIS 1<br>(current)                                                                                                    |
| • | Add Integration                                                                                                    |

#### Step 4: Select the upload button

| Upload to Local SFTP                                                   |
|------------------------------------------------------------------------|
| Upload or drag and drop a file (4 MB maximum file size, zip file only) |
|                                                                        |
| Schedule                                                               |
| - Schedule                                                             |

| → * ↑                            | This P | ℃ > Desktop > delete > | SWIS |                   |                  |        |
|----------------------------------|--------|------------------------|------|-------------------|------------------|--------|
| ganize 👻 🛛 New f                 | folder |                        |      |                   |                  |        |
| <ul> <li>Quick access</li> </ul> |        | Name                   |      | Date modified     | Туре             | Size   |
| Desktop                          | *      | SWIS Test              |      | 2/9/2022 11:09 AM | Compressed (zipp | 270 KB |
| Downloads                        | *      |                        |      |                   |                  |        |
| Documents                        | *      |                        |      |                   |                  |        |
| Pictures                         | *      |                        |      |                   |                  |        |
| delete                           |        |                        |      |                   |                  |        |
| iReadySection98                  | BFall  |                        |      |                   |                  |        |
| 📙 MiDataHub                      |        |                        |      |                   |                  |        |
| NWEASection98                    | Fall   |                        |      |                   |                  |        |
| OneDrive - SWMI                  | TEC    |                        |      |                   |                  |        |
| This PC                          |        |                        |      |                   |                  |        |
|                                  |        |                        |      |                   |                  |        |

Step 5: Locate and select the previously downloaded SWIS file. This file needs to be in a ZIP format.

**Step 6:** After selecting the file you should be redirected back to the screen below. Upon a successful import of the SWIS data file you will notice a complete indication along with a 100% green bar.

Since we are importing this data manually (and not setting a schedule), you will need to select the Run at the next available cycle checkbox. Click the submit button after selecting the Run at the next available cycle checkbox. Your file will begin processing within the next few minutes. The amount of time required for the import is dependent upon the size of the file. Larger files will take longer to load.

| User Id:<br>User Password:                                                                                                    | address:<br>255901-BEHAVIOR-I-1                                                                                                    |
|----------------------------------------------------------------------------------------------------|----------------------------------------------------------------------------------------------------|
| Upload to Local SFTP                                                                                                    |                                                                                                    |
| Upload or drag and drop a file (4 MB maximum file size, z                                                                                               | rip file only)                                                                                                    |
| Save changes made before uploading.                                                                                                    |                                                                                                    |
| 1 SWIS Test.zip Complete                                                                                                    | 100.00%                                                                                                    |
|                                                                                                    |                                                                                                    |
| Schedule                                                                                                    |                                                                                                    |
| Schedule Schedule Run at next available cycle: Schedule Type: Start Date: Start Time:                                                                   | One-Time ▼       02/12/2022       2       >: 00       ▼                                                                                      |
| Schedule Run at next available cycle:<br>Schedule Type:<br>Start Date:<br>Start Time:<br>Reset Status:                                                  | One-Time ▼           02/12/2022           2           No Reset                                                                               |
| Schedule Schedule Run at next available cycle: Schedule Type: Start Date: Start Time: Reset Status: Status: Net For For For For For For For For For For | One-Time v       02/12/2022       2       0       No Reset       Active v                                                                    |
| Schedule Schedule Run at next available cycle: Schedule Type: Start Date: Start Time: Reset Status: Status: Notification Email(s):                      | One-Time v       02/12/2022       2       2       No Reset       Active v       -       * Enter multiple addresses separated by a semi-colon |

**Step 7:** To verify the status of the integration you can select it from the Inbound Integration section. After clicking the integration, and at the bottom of this screen, under the Runbook Activities section you will be able to verify the import. There is a brief period (up to 5 minutes) after clicking the Submit button that this import process will begin. We recommend refreshing/reloading the browser to ensure the browser window is up to date.

The three statuses are listed below:

Blank: indicates the import is still running Green Checkmark: successful import Red X: unsuccessful import, suggest reaching out to <u>support@midatahub.org</u> for assistance

Date: 02/10/2022 Search

| Status | Phase Name                       | Start Time (Eastern) | End Time (Eastern) | Duration |
|--------|----------------------------------|----------------------|--------------------|----------|
|        | Integration Instance Id 11814757 | 02/10/22 3:03 PM     | N/A                |          |
| 0      | Integration Instance Id 11772754 | 02/09/22 2:34 PM     | 02/09/22 2:51 PM   | 00:17:12 |
| 8      | Integration Instance Id 11766068 | 02/09/22 11:11 AM    | 02/09/22 11:21 AM  | 00:10:13 |
| 8      | Integration Instance Id 7995962  | 11/05/21 10:51 PM    | 11/05/21 10:53 PM  | 00:02:18 |

Verifying the referral data:

Under the Manage Custom Exports functionality in the MiDataHub Cockpit a user can verify the imported SWIS Referral Data by running the SWIS Referral Data QA School Year Custom Script.

| MICHIGAN<br>DataHub<br>Monitori DataHub - Kentesid Public Schools - Custom Exects |                     |                |                                             | Helio brey neville@itmtwoodj   |
|-----------------------------------------------------------------------------------|---------------------|----------------|---------------------------------------------|--------------------------------|
| Export Manager<br>Manage Export Sets                                              |                     |                |                                             | Select OD 5 Year;<br>2021-2022 |
| Export Set Name                                                                   | Date Created        | Last Submitted | Actions                                     |                                |
| Check Ready Assessment Metaduta                                                   | 10/07/2019 12:36 PM |                | Delete Create Download File for 2021-2022   |                                |
| Data Validation Queries                                                           | 12/04/2018 11:02 AM |                | Delete Create Download File for 2021-2022   |                                |
| Grades                                                                            | 12/19/2018 03:51 PM |                | Delete Create Download File for 2021-2022   |                                |
| Incident Date Check                                                               | 01/09/2020 02:37 PM |                | Delete Create Download File for 2021-2022   |                                |
| Ready Scale Score                                                                 | 10/07/2019 08:53 AM |                | Delete Create Download File for 2021-2022   |                                |
| Mode of Instruction Verification Query                                            | 01/21/2022 02:34 PM |                | Delete Create Download File for 2021-2022   |                                |
| pavents                                                                           | 01/07/2019 02:32 PM |                | Delete Create Download File for 2021-2022   |                                |
| Student                                                                           | 01/09/2019 09:19 AM |                | Delete Create Download File for 2021-2022   |                                |
| StudentSchoolAssoc                                                                | 01/09/2019 09:20 AM |                | Delete - Create Download File for 2021-2022 |                                |
| SWIS Education Organization ID Validataion                                        | 02/10/2022 03:04 PM |                | Delete Create Download File for 2021-2022   |                                |
| SWIIS Referral Data QA                                                            | 02/10/2022 01:56 PM |                | Delete Create Download File for 2021-2022   |                                |
| Add New Expert Set                                                                |                     |                |                                             |                                |

In the query output there will be a combination of behavior/discipline data provided from the SWIS Referral System and similar data from your Student Information System.

If you need any assistance navigating this process, please refer to the link below that walks through the steps of using the manage custom exports functionality. Please do not hesitate to reach out to <a href="mailto:support@midatahub.org">support@midatahub.org</a> with any questions or obstacles, you encounter.

Credit to Brey Neville, Kentwood Public Schools for his valuable contribution to this document, testing of the import process, and the documentation (and process) found at the link below which describes using Powershell to automate the export process from SDEX

MiDataHub - Powershell Script for exporting data from SDEX